#### Tipp Nr.: 2010-006

**Thema : Platzsparende Paletten** Software: ab Nemetschek Allplan 2008

#### **Die Frage:**

Wie kann ich in Allplan platzsparend mit Paletten arbeiten?

# Hintergrund:

Paletten verbrauchen viel Zeichenfläche. So kann Zeichenfläche gewonnen werden

## Antwort: So geht's:

# Palette auf platzsparen stellen

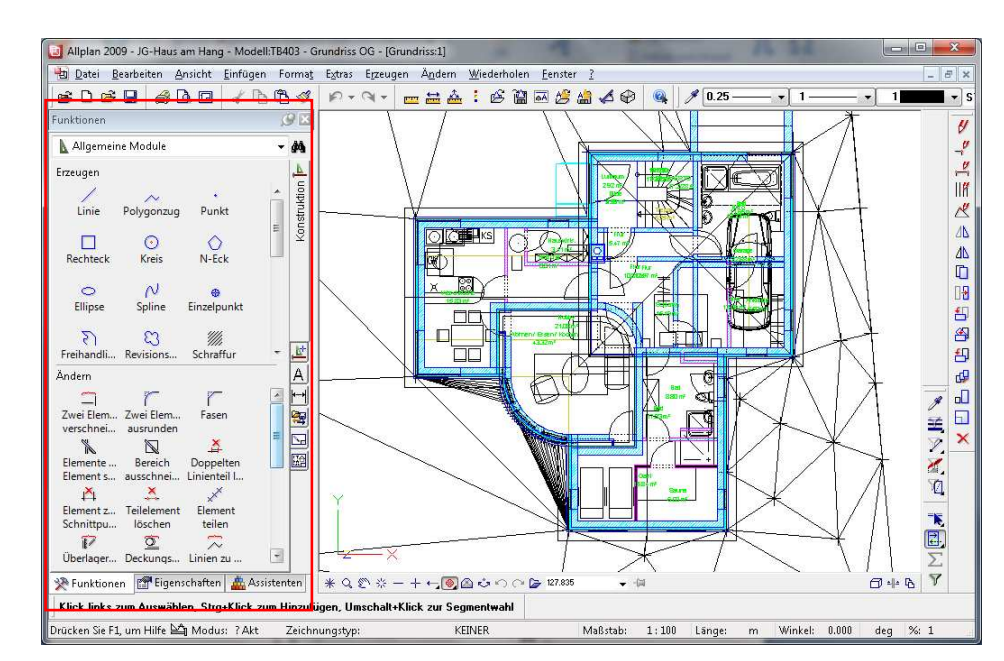

## 1. Normalerweise sind die Paletten immer am linken Bildschirmrand sichtbar

-1-

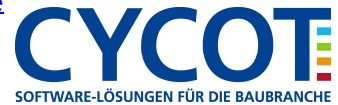

2. Damit die Paletten an den linken Bildschirmrand rücken, klicken Sie auf die "Stecknadel"

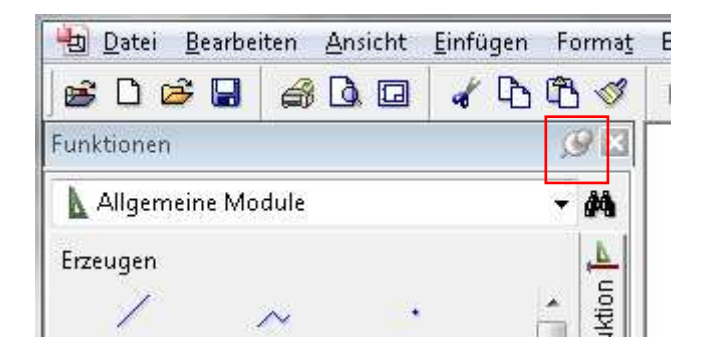

3. Dann verschwinden die Paletten am linken Rand. Zu sehen sind nur die Karteireiter der Paletten. Fahren Sie mit der Maus auf den entspr. Karteireiter und die gewünschte Palette geht auf. Wählen Sie das Werkzeug bzw. die Aktion. Wenn Sie mit der Maus die Paletten verlassen verschwinden die Paletten wieder am Rand.

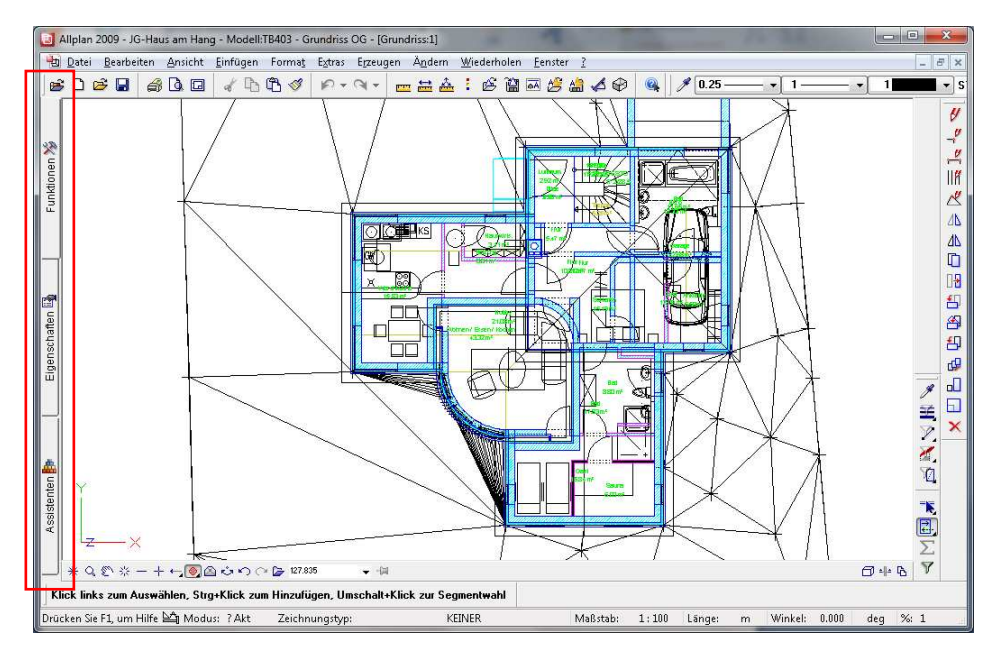

Übrigens: Die Palettenkonfiguration wird eingeschaltet via Menü Ansicht →Standardkonfigurationen 4.  $\rightarrow$  Palettenkonfiguration.

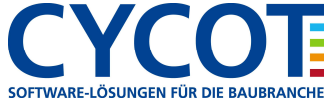